## 교과구분변경 및 재이수정보정정 방법 안내

## □ 학기 중 변경처리 방법

① 기간: 개강일 ~ 수업일수 1/4선(2025. 3. 27.(목))

② 방법: 수업 > 수강변동관리 > 교과구분변경등록

|    |      |     |         |      |    |      |    |      |      |      |       | B NOA | 교과목선택 | ( 승민) | 요청 🛇 승민요 | 경취소 |
|----|------|-----|---------|------|----|------|----|------|------|------|-------|-------|-------|-------|----------|-----|
| 22 | 구분변경 | 킹내역 |         |      |    |      |    |      |      |      |       |       |       |       |          |     |
|    | 사대   | 진행  | italo 7 | 스이버효 | 정정 | 교과목  | 강좌 |      | 교과   | 전공   | 재이수정보 |       |       |       |          |     |
| Ľ  | 84   | 상태  | 4440    | 800x | 구분 | 변호   | 변호 | #47o | 구분   | 구분   | 여부    | 학년도   | 학기    | 세부학기  | 교과목번호    | 22  |
| ۵  | 수정   | 작성중 |         |      | 정정 | 031. |    | Q    | 전선 💌 | 선택 💌 | ۵     |       |       |       |          |     |
|    |      |     |         |      |    |      |    |      |      |      |       |       |       |       |          |     |

▶ 1. 교과구분변경등록 및 승인요청

1) [학과의견]에 변경사유 기재

2) 교과목 정보 돋보기( ) 선택

3) 교과구분 및 전공구분 변경

4) 재이수 정보 등록(필요 시)

▶ 필요 시 재이수 정보

- [재이수교과목선택] 클릭 > 과거 취득성적 선택 > 우측 재이수정보 내역 표시
※ 2024학년도 동계계절수업 수강 교과목 2025학년도 1학기에 수강신청 시 유의

▶ 반드시 재이수정보 미리 입력

▶ 재이수정보가 제대로 입력되지 않아 동일 교과목 성적이 2번 인정되는 경우 발생할 수 있음

5) [승인요청]

2. 학과승인

수업 > 수강변동관리 > 교과구분변경승인[학과] > 승인

3. 대학승인

수업 > 수강변동관리 > 교과구분변경최종승인[대학]에서 승인

4. 수강신청 내역 교과구분 및 재이수정보 변경 완료

성적부여 시에도 자동으로 해당 내역으로 처리됨

## □ 학기종료 후(성적취득 이후) 변경처리 방법

- ① 기간: 해당 학기 성적 누적반영 이후
- ② 방법

- 교과구분변경 : 성적 > 누적성적관리 > 교과구분변경확인

| 승인 반격 회수 🕾 교교구분정정신청서 💽 추가 🔣 저장 |           |              |            |             |          |  |  |  |  |
|--------------------------------|-----------|--------------|------------|-------------|----------|--|--|--|--|
| 년도                             | 2013      | 학기           | 1학기        |             |          |  |  |  |  |
| 학번                             |           | 성명           |            |             |          |  |  |  |  |
| 교과목번호                          |           |              |            | 담당교수        |          |  |  |  |  |
| 강좌번호                           |           | 부제 번 호       |            |             |          |  |  |  |  |
| 처리구분                           |           | 신청일자         |            | 최종처리일자      |          |  |  |  |  |
| 개설대학교                          |           | 개설학과         |            |             |          |  |  |  |  |
| 🖡 교과구분변경신청                     | 성 내역      |              |            |             |          |  |  |  |  |
| 변경후 교과구분                       | 전선 🔹      | 정정사유         | 다전공 선발전 이  | 수교과목 전공인정   |          |  |  |  |  |
| 변경후 전공구분                       | 복수전공 🔻    | 첨부서류         | 전공인정 승인자로  | 令 파일업로드     | 총 다운로드   |  |  |  |  |
| 성적유효구분                         | 유효 ▼      | 재이수여부        | Ves        | 현 성적유효구분    |          |  |  |  |  |
| 🖡 재미수정정 내역                     | (재미수여부 체크 | 코 후, 년도/학기// | 네부학기를 입력하던 | 변 교과목검색이 활성 | 성화 됩니다.) |  |  |  |  |
| 년도                             | 2016      | 학기           | 1학기 🔻      | 세부학기        | 정규 🔻     |  |  |  |  |
| 교과목                            | Q,        |              |            |             |          |  |  |  |  |
| 교과구분                           |           | 성적           |            | 현 성적유효구분    |          |  |  |  |  |

- 1. 교과구분변경확인
  - 1) 학생웹의 신청내역 클릭 혹은 [추가] 클릭
  - 2) 변경 희망 교과목 선택 > 교과구분, 전공구분, 정정사유 입력
  - 3) 재이수내역 함께 정정할 경우, [재이수여부] 체크 > Yes 표시 >

재이수정정 내역에 과거 수강 학기 입력 > 돋보기((()) > 교과목 선택 > [저장] > [승인]

2. 승인

단과대학 수업관리자 승인처리

- 3. 교과구분 정정 완료
- ※ [승인상태] 항목 더블클릭 시 승인권자 성명 및 처리일시 표시 학생웹에서 교과목이 표시되지 않는 경우,

[대기] 상태로 되어있을 가능성이 높으니 수시로 확인 필요

 ※ 교과목 교과구분변경 유의사항 (학사 과정 ↔ 대학원 과정 과정간 교차이수 교과목)
 예) 학사 과정 학생이 대학원 교과목을 수강한 경우, 학사과정 전공과목 등으로 <u>교과구분 변경하</u> <u>지 않음</u>

예) 대학원 과정 학생이 학사과정 교과목을 수강한 경우, 대학원 과목으로 <u>교과구분 변경하</u>
 지 않음

| U | 교과구 | 분변경신청목록 |        |                |    |     |     |                     |  |  |  |
|---|-----|---------|--------|----------------|----|-----|-----|---------------------|--|--|--|
|   | 상태  | 승인상태    | 💌 교과구분 | 변경확인           | -  | -   | -   |                     |  |  |  |
|   |     | 반려      | ! 승인!  | 1 <sup>역</sup> |    |     |     |                     |  |  |  |
|   |     | 반려      |        |                |    |     |     |                     |  |  |  |
|   |     | 반려      | 단계순    | 서 승인           | 상태 | 승인자 | 처리자 | 처리일시                |  |  |  |
|   |     | 반려      | 1      | 승인             | 완료 |     |     | 2015-08-05 17:42:52 |  |  |  |
|   |     | 반려      | 2      | 승인             | 완료 |     |     | 2015-08-05 17:54:13 |  |  |  |
|   |     | 반려      |        |                |    |     |     |                     |  |  |  |
|   |     | 반려      |        |                |    |     |     |                     |  |  |  |
|   |     | 반려      |        |                |    |     |     |                     |  |  |  |
|   |     | 승인완료    |        |                |    |     |     |                     |  |  |  |

※ 인사발령 등으로 승인권자 변경으로 기존 승인권자가 처리할 수 없을 경우 처리방법 학생 신청 건) 학생 본인이 신청취소 > 재신청 이전 승인권자가 작성 건) 단과대학 관리자 반려 > 재작성

- 재이수정보정정 : 성적 > 누적성적관리 > 재이수정보정정

|             |             |     |        | 성적   | 불리오기 🛛 | মন্ত   |  |  |  |  |  |
|-------------|-------------|-----|--------|------|--------|--------|--|--|--|--|--|
| ♥재이수정보정정 내역 |             |     |        |      |        |        |  |  |  |  |  |
| 학번          |             |     |        | 성명   |        |        |  |  |  |  |  |
| 과정          | 학부          |     | 대      | 학(원) |        |        |  |  |  |  |  |
| 학과          |             |     |        | 전공   |        |        |  |  |  |  |  |
| 교과목번호       |             |     |        |      |        |        |  |  |  |  |  |
| 부제 번 호      |             |     |        |      |        |        |  |  |  |  |  |
| 강좌번호        |             |     |        |      |        |        |  |  |  |  |  |
| 교과구분        |             |     |        | 성적   |        |        |  |  |  |  |  |
| 성적유효구분      | 유효          | ٣   | 현 성적유  | 효구분  |        |        |  |  |  |  |  |
| 재이수정보(재이수   | 여부 체크/년5    | ē/학 | 기/세부학기 | 이 입력 | 교과목검색이 | ( 활성 ) |  |  |  |  |  |
| 재이수여부       | <b>V</b>    |     |        |      |        |        |  |  |  |  |  |
| 재이수학년도      | 2015        |     |        |      |        |        |  |  |  |  |  |
| 재이수학기       | 1학기         | Ŧ   | 계절     | Ŧ    |        |        |  |  |  |  |  |
| 재이수교과목      |             | Q,  |        |      |        |        |  |  |  |  |  |
| 재이수부제목      |             |     |        |      |        |        |  |  |  |  |  |
| 재이수교과구분     |             |     | 재이     | 수성적  |        |        |  |  |  |  |  |
|             | 현 재이수성적유효구분 |     |        |      |        |        |  |  |  |  |  |

- [성적불러오기] > 재이수 이후 교과목 선택 > 하단의 [재이수여부]를 체크 >
 이전 수강학기 입력 > 돋보기(
 () > 교과목 선택 > [저장]